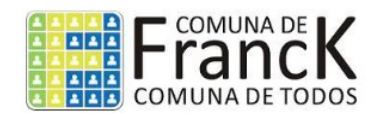

Instructivo DDJJ Derecho de Registro e Inspección.

COMUNA DE FRANCK.

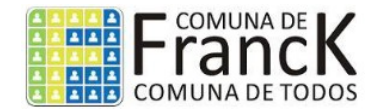

### **1- REGISTRO DE USUARIO**

En el cuadro "Registrarse" el usuario deberá ingresar el Número de Contribuyente del DRel y presionar el botón "Registrase".

| Registrarse        |             |
|--------------------|-------------|
| Nro. Habilitación: |             |
|                    | REGISTRARSE |

Si el Número de Contribuyente es correcto se mostrarán los datos del contribuyente. Si los datos mostrados son correctos, ingrese un mail valido en el campo "Mail" y presione el botón "Registrarse". Se enviará al mail con una contraseña que le permitirá ingresar al sistema, la cual consta de 8 números.

| Contribuyente                                                                                |                                                                                                    |
|----------------------------------------------------------------------------------------------|----------------------------------------------------------------------------------------------------|
| Nombre:                                                                                      |                                                                                                    |
| Ubicación del<br>Inmueble:                                                                   |                                                                                                    |
| * Si su información es correc<br>obtener la contraseña y pod<br>De lo contrario contáctese c | cta, Ingrese su dirección de mail para<br>ler acceder al sistema.<br>on el municipio haciendo clic <b>aqui</b> . |
| Registrar                                                                                    |                                                                                                    |
| Mail:                                                                                        | REGISTRAR                                                                                                    |

NOTA: En caso que el Número de contribuyente no exista o no se corresponda con los datos, contáctese con la comuna.

#### **2- INGRESO AL SISTEMA**

Una vez registrado el usuario en el sistema, deberá ingresar en la siguiente pantalla, el Número de Contribuyente, la contraseña que se le envió al mail de registro y luego presionar el botón "Ingresar" para acceder al sistema.

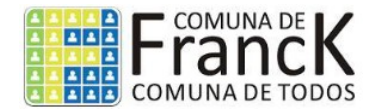

| Ingresar                                |          |
|-----------------------------------------|----------|
| Nro. Habilitación:                      |          |
| Contraseña:                             |          |
|                                         | INGRESAR |
| * Clic aqui si olvidaste tu contraseña. |          |

# **3- RECUPERAR CONTRASEÑA**

Si ya se registró y olvido su contraseña, presione el link "Clic aquí si olvidaste tu contraseña" de la imagen anterior. Se mostrará el siguiente cuadro.

| Recuperar Contraseña<br>Complete el siguiente formulario y se enviará una nueva Contraseña a su<br>casilla de mail.<br>La dirección de mail debe ser la misma con la cual se registró. |        |  |  |  |
|----------------------------------------------------------------------------------------------------|--------|--|--|--|
|                                                                                                    |        |  |  |  |
| Mail:                                                                                                    |        |  |  |  |
|                                                                                                    | ENVIAR |  |  |  |

Debe ingresar el Número de Contribuyente y el mail con el cual se registró. El sistema le enviará un correo con la nueva contraseña.

#### **4- PANTALLA PRINCIPAL**

Si ingresó correctamente al sistema, se mostrará la siguiente pantalla:

| Contribuyente      |                            |
|--------------------|----------------------------|
| Nro Contribuyente: |                            |
| Nombre:            |                            |
|                    | INSCRIPCIÓN SISTEMA ONLINE |
|                    | DECLARACIÓN JURADA MENSUAL |

\* Cambiar Contraseña

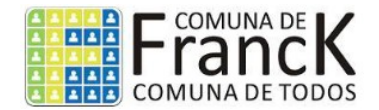

### **5- INSCRIPCION SISTEMA ONLINE**

Para realizar la inscripción al sistema debe presionar el botón "Inscripción Sistema Online" de la pantalla anterior.

| Inscripción Sistema Online                                                                                                    |                                 |             |  |  |  |  |
|----------------------------------------------------------------------------------------------------|---------------------------------|-------------|--|--|--|--|
| Ver / Imprimir                                                                                                    | Fecha Incripción                | Тіро        |  |  |  |  |
| Q Ver / Imprimir                                                                                                    | ORIGINAL *Generar Rectificativa |             |  |  |  |  |
|                                                                                                    | INGRESAR                        | INSCRIPCIÓN |  |  |  |  |
|                                                                                                    |                                 |             |  |  |  |  |
| ATENCIÓN                                                                                                    |                                 |             |  |  |  |  |
| Al INSCRIBIRSE al sistema o al MODIFICAR la Inscripción mediante una Rectificativa debe<br>completar la siguiente planilla y entregarla en la Comuna junto con la INSCRIPCION al<br>Sistema Online. |                                 |             |  |  |  |  |
| X Inscripción / Modifi                                                                                                    | cación DRel                     |             |  |  |  |  |

- Si la inscripción ya fue presentada, se muestra el enlace 'Ver/Imprimir', desde donde se puede reimprimir ésta y la oblea correspondiente.
- En caso de haber cargado datos erróneos en la inscripción ya presentada, el sistema permite generar una rectificativa SOLO POR UNICA VEZ, presionando el link "\*Generar Rectificativa."
- En caso de que la DDJJ se haya guardado pero aun no se haya presentado, puede continuar con la carga de datos desde el enlace 'Editar'.

Para comenzar con la inscripción, en la parte inferior de la pantalla se muestra el botón 'INGRESAR INSCRIPCION'. Al presionarlo el sistema mostrará el siguiente formulario:

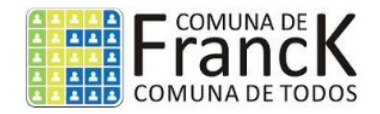

| Contribuyente       |                       |        |
|---------------------|-----------------------|--------|
| Nro Contribuyente:  | Razón Social:         |        |
| Fecha:              |                       |        |
| Empleados en relaci | ión de dependencia: 0 |        |
| Dom. Particular:    |                       |        |
| Localidad-CP:       |                       |        |
| Titular:            |                       |        |
| DNI:                | CUIT:                 |        |
| Tipo Comercio:      |                       |        |
| Dom. Comercial:     |                       |        |
| Teléfono:           |                       |        |
|                     | G                     | UARDAR |

Al presionar el botón "Guardar", el sistema guarda los datos que se completaron anteriormente, y muestra el siguiente formulario para la declaración de actividades declaradas en IIBB y el DReI:

| Actividades Declaradas en IIBB |                                                       |   |  |  |  |
|--------------------------------|-------------------------------------------------------|---|--|--|--|
| Seleccione la/s                | s actividades correspondientes y presione + (agregar) | + |  |  |  |
| Código                         | Actividad                                             |   |  |  |  |
| 880000                         | SERVICIOS SOCIALES SIN ALOJAMIENTO                    |   |  |  |  |
| Actividades D                  | eclaradas en DRei                                     |   |  |  |  |
| Seleccione la/s                | s actividades correspondientes y presione + (agregar) | + |  |  |  |
| Alicuota                       | Actividad                                             |   |  |  |  |
| 0.375%                         | Comercio Mayorista                                    |   |  |  |  |

En el Cuadro "Actividades Declaradas en IIBB" deberá cargar la/s actividades en las cuales el contribuyente se dio de alta ante API (administración Provincial de Impuestos). Para esto debe seleccionar del combo desplegable las actividades correspondientes, y luego presionar el botón "+".

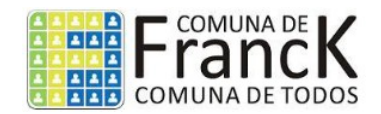

- No se puede agregar la misma actividad más de una vez.
- En caso de agregar una actividad incorrecta, se la puede eliminar presionando la cruz roja situada a la izquierda del código de cada actividad.
- El combo desplegable permite realizar una búsqueda por número de actividad o descripción, solo con escribir sobre este, para facilitar la búsqueda.

En el Cuadro "Actividades Declaradas en DRel" deberá cargar la/s actividades a la/s cual/es el contribuyente pertenece dentro de las categorías municipales. Para esto debe seleccionar del combo desplegable las actividades correspondientes, y luego presionar el botón "+".

- No se puede agregar la misma actividad más de una vez.
- En caso de agregar una actividad incorrecta, se la puede eliminar presionando la cruz roja situada a la izquierda de la letra de cada actividad.
- Las Actividades agregadas en la DDJJ Anual, serán las que se habiliten en las DDJJ mensuales para pode r liquidar y pagar la tasa.
- Si no dispone de la información necesaria para saber a qué actividad de DRel pertenece, se adjuntan los artículos correspondientes a la ordenanza 2014 para que pueda determinarlas.

Una vez cargadas todas las actividades, presionar el botón "GENERAR INSCRIPCION"

NOTA: Se debe n ingresar al menos una Actividad de IIBB y una de DReI para que se habilite el botón " GENERAR INSCRIPCION".

Al presionar el botón 'GENERAR INSCRIPCION' se muestra el formulario anterior con todos los datos bloqueados, para su revisión, y en la parte inferior el siguiente mensaje:

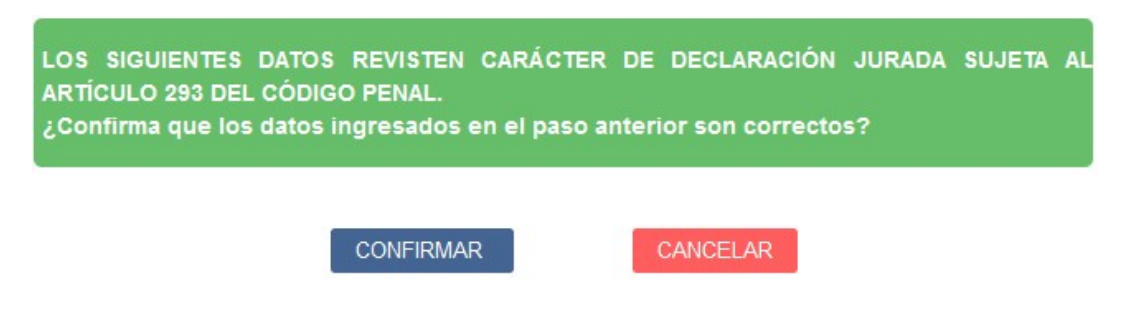

- -Al presionar el botón "Cancelar" vuelve al paso anterior para editar los datos en caso de existir algún error.
- Al presionar el botón 'CONFIRMAR' se presentará la DDJJ, y el sistema permitirá imprimir el comprobante de inscripción, y la oblea correspondiente al año en curso QUE EL CONTRIBUYENTE DEBERÁ EXIBIR "A LA VISTA" EN SU COMERCIO.

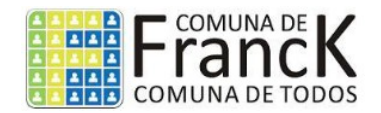

- "IMPRIMIR INSCRIPCION" abre una nueva pestaña del navegador con la DDJJ en formato PDF para imprimir o descargar.
- "IMPRIMIR OBLEA" se abre una nueva pestaña del navegador con la oblea en formato PDF para imprimir o descargar.

# **6- DECLARACIÓN JURADA MENSUAL**

En este paso, el contribuyente generará las DDJJ mensuales para poder liquidar y pagar la tasa correspondiente. Al Ingresar a esta opción, se listarán las DDJJ Mensuales ya generadas.

|                  | S         | Seleccione los períodos a incluir en la liquidación |            |  |
|------------------|-----------|-----------------------------------------------------|------------|--|
| Ver/Imprimir     | Año: 2023 | Estado                                              | Liquidar   |  |
| Realizar DDJJ    | 02 / 2023 | No Declarada                                        |            |  |
| Q Ver / Imprimir | 01 / 2023 | Pendiente de pago                                   | Liquidar 🗹 |  |

En la parte inferior se muestra el botón "Nueva DDJJ Mensual". Al presionarlo el sistema nos presentará el siguiente formulario para generar la tasa:

| DDJJ Mensual            |         |         |      |   |           |
|-------------------------|---------|---------|------|---|-----------|
| Nro Contribuyente:      |         | Nombre: |      |   |           |
| Domicilio<br>Comercial: |         |         |      |   |           |
| Fecha Generación:       | 08-08-2 | 023     |      |   |           |
| Mes:                    | 2       | ✓ Año:  | 2023 | ~ |           |
|                         |         |         |      |   | CONTINUAR |

- -Seleccionar el mes y el año a liquidar y presionar el botón "Continuar".
- -Si para el mes seleccionado aún no se han cargado los vencimientos correspondientes, el sistema mostrará una advertencia.
- Si el mes ingresado se puede liquidar, el sistema mostrará la siguiente pantalla.

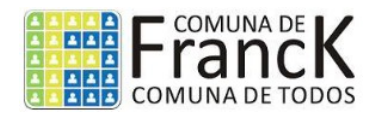

| M. Imponible      | Actividad            |                  |               |
|-------------------|----------------------|------------------|---------------|
| M. Imponible/Cant | Seleccione Actividad |                  | +             |
| Monto Imponible   | Actividad DRel       | Alicuota         | Total A Pagar |
| ×                 | Comercio Mayorista   | 0.375            | %             |
|                   |                      | TOTAL LIQUIDACIO | DN:           |
|                   |                      |                  | GENERAR DDJJ  |

- -Deberá ingresar el monto imponible correspondiente a cada actividad. Luego seleccionar dicha actividad y presionar el botón '+.
- Se deberán agregar una a una todas las actividades que se muestren en la lista, sin poder agregar la misma más de una vez.
- En caso de agregar una actividad con un monto incorrecto se puede eliminar presionando la cruz roja a la izquierda del monto imponible.
- A medida que se vaya n cargando las actividades con sus correspondientes montos imponibles, el sistema irá calculando el importe a pagar.
- Si el impuesto a pagar no llega al mínimo establecido para el año en curso, el sistema imputará automáticamente el monto mínimo.

Al presionar el botón 'Generar DDJJ', el sistema solicitará una confirmación de los datos ingresa dos y luego mostrará la siguiente pantalla:

| DDJJ Mensual            |            |        |            |          |               |
|-------------------------|------------|--------|------------|----------|---------------|
| Nro Contribuyente:      | Nom        | bre:   |            |          |               |
| Domicilio<br>Comercial: |            |        |            |          |               |
| Fecha Generación:       | 08-08-2023 | Mes: 2 | Año: 2023  |          |               |
| Actividad DRel          |            |        | Monto Imp. | Alicuota | Total A Pagar |
| Comercio Mayorista      |            |        |            | 0.375 %  |               |
|                         |            |        | TOTAL      |          |               |
|                         |            |        |            |          |               |
|                         |            |        |            |          | REIMPRIMIR    |

- Al presionar el botón "Reimprimir" se abrirá una nueva pestaña del navegador con la Tasa en formato PDF para imprimir o descargar.

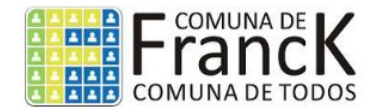

# 7- CAMBIO DE CONTRASEÑA

Si el usuario desea cambiar la contraseña que genera por defecto el sistema, deberá hacer clic en el link "Cambiar contraseña". El sistema mostrará la siguiente pantalla.

| Cambiar Contraseña       |         |
|--------------------------|---------|
| Contraseña Nueva:        |         |
| Repita Contraseña Nueva: |         |
|                          | GUARDAR |

- Ingrese la nueva contraseña en el primer cuadro.
- Ingrese nuevamente la nueva contraseña en el segundo cuadro y presione "Guardar".
- El sistema le exigirá salir para reingresar con la nueva contraseña.